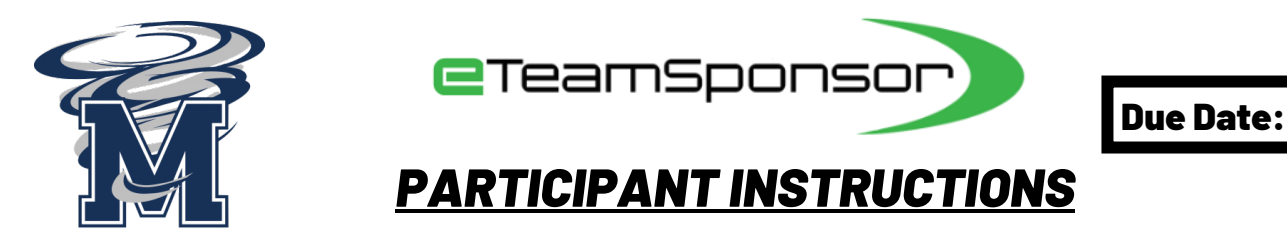

Your Name:

Your Email:

**STEP 1 –** Collect your best <u>20</u> Potential Supporters names, email addresses, phone numbers and their relationship to you. (Based on data since 2010, the supporters WHO donate the most are listed in the Recommended column below).

STEP 2 – Write down the contact information for your parents/guardian in the Family Share section including their mobile provider. (The link you will text them requires their provider and invites them to add potential supporters to your account during your launch). \*Think of people who live furthest away from you first and who would most likely support you if they knew there was an opportunity to\*

| FAMILY SHARE CONTACTS |                   |      |               |                      |                          |
|-----------------------|-------------------|------|---------------|----------------------|--------------------------|
| #                     | <b>FIRST NAME</b> | LAST | EMAIL ADDRESS | <b>MOBILE NUMBER</b> | <b>MOBILE PROVIDER</b>   |
| 1                     | Dad/Guardian      |      |               |                      | AT&T, Verizon, etc.      |
| 2                     | Mom/Guardian      |      |               |                      | T-Mobile, etc.           |
| #                     | FIRST NAME        | LAST | EMAIL ADDRESS | MOBILE NUMBER        | RECOMMENDED              |
| 3                     |                   |      |               |                      | Aunt/Uncle               |
| 4                     |                   |      |               |                      | Aunt/Uncle               |
| 5                     |                   |      |               |                      | Grandma/Grandpa          |
| 6                     |                   |      |               |                      | Grandma/Grandpa          |
| 7                     |                   |      |               |                      | Adult Sibling            |
| 8                     |                   |      |               |                      | <b>Adult Cousin</b>      |
| 9                     |                   |      |               |                      | <b>Family Friend</b>     |
| 10                    |                   |      |               |                      | <b>God Parent</b>        |
| 11                    |                   |      |               |                      | <b>Previous Coach</b>    |
| 12                    |                   |      |               |                      | Dentist/Orthodontist     |
| 13                    |                   |      |               |                      | Veterinarian             |
| 14                    |                   |      |               |                      | Tax Professional         |
| 15                    |                   |      |               |                      | <b>Financial Advisor</b> |
| 16                    |                   |      |               |                      | <b>Insurance Agent</b>   |
| 17                    |                   |      |               |                      | Doctor                   |
| 18                    |                   |      |               |                      | Realtor                  |
| 19                    |                   |      |               |                      | Accountant               |
| 20                    |                   |      |               |                      | Chiropractor             |

## **STEP 3 - Launch Day**, it's time to spread the word!

| LOGIN w/QR CODE                                         | PARTICIPATION                                                                                                    |  |  |
|---------------------------------------------------------|----------------------------------------------------------------------------------------------------|--|--|
| 2024 Mayfair HS Football Challenge                      | <ol> <li>Text your fundraising link to your family members by clicking<br/>the green TEXT icon. The GOAL is 20 texts to the potential<br/>supporters listed above.</li> <li>Charac acciel media through posts and direct measures by</li> </ol>                                                                     |  |  |
|                                                         | 2. Share on social media in ough posts and on ect messages by using the various icons in Step 2. The GOAL is to share on 2 platforms. Don't forget to ask your friends and family to post your link on their social media, as well.                                                                                 |  |  |
|                                                         | your Instagram account. Click "Next" for Step 3.                                                                                                    |  |  |
| 1. Scan the QR Code.                                    | 3. 🖄 Add emails by completing the 5 fields of information (full                                                                                                    |  |  |
| 2. If you are new to eTeamSponsor enter your email and  | name, email address, relationship to you, and mobile number if                                                                                                    |  |  |
| click 'Join Now'. If you are a returner click           | / Emily Share Look at your list of donors and locate your                                                                                                    |  |  |
| Returning User and log in with your email and password. | Parent(s) and/or Guardian(s) on the list. Ensure you have                                                                                                    |  |  |
| Use Forgot Password if needed.                          | plugged in all 5 fields of information for these contacts,<br>including cell phone provider, as we need it for them to<br>confirm access to add supporters to your account. Then, click<br>the green TEXT icon next to their name to send their link to<br>allow them to add additional supporters to your account. |  |  |
| 3. Coach/eTeamSponsor Rep will provide you with further |                                                                                                    |  |  |
| instructions once you are logged in.                    |                                                                                                    |  |  |